# ขั้นตอนการสมัครผ่านทางอินเทอร์เน็ต (www.iregis2.ru.ac.th)

<u>คำแนะนำ</u> ผู้สมัครจะต้องเป็นผู้มีคุณสมบัติครบถ้วนถูกต้องตามข้อบังคับของมหาวิทยาลัยให้ตรงกับความเป็นจริง ทุกประการ หากไม่เป็นความจริงเพียงข้อใดข้อหนึ่ง หรือหลักฐานใดที่ใช้สมัครไม่ถูกต้องตามข้อบังคับ โดยที่มหาวิทยาลัยอาจตรวจพบได้ในภายหลังการสมัครเป็นนักศึกษาแล้ว ให้มหาวิทยาลัยถอนสถานภาพ การเป็นนักศึกษาทันที โดยมหาวิทยาลัยไม่คืนเงินที่ได้ชำระไว้แล้วทั้งสิ้น รวมทั้งผลสอบที่ผ่านมาถือเป็น เสียเปล่า มหาวิทยาลัยจะไม่นับรวมเป็นหน่วยกิตสะสมให้

- ขั้นตอนที่ 1 เปิด www.iregis2.ru.ac.th เพื่อเข้าสู่ระบบการรับสมัครทางอินเทอร์เน็ต โดยเลือกคณะ/สาขา และประเภท การสมัครพร้อมกรอกข้อมูลการสมัครเบื้องต้น
- ขั้นตอนที่ 2 ลงทะเบียนวิชาเรียน โดยเลือกวิชาลงทะเบียนเรียนตามคณะ/สาขา ที่สมัครเรียน เมื่อลงทะเบียนเรียบร้อยจะได้รับ Username และ Password เพื่อใช้ในการเข้าสู่ระบบ สำหรับตรวจสอบสถานะการสมัครเรียน
- ขั้นตอนที่ 3 เมื่อ ได้รับ Username และ Password ใน<u>ขั้นตอนที่ 2</u> เรียบร้อยแล้ว ผู้สมัครต้องเข้าไปกรอกประวัติส่วนตัวและ ข้อมูลการศึกษาให้ครบถ้วนสมบูรณ์ พร้อมอัพโหลดเอกสารประกอบการสมัคร <u>เอกสารการสมัครที่จะต้องอัพโหลด ประกอบด้วย</u> (รองรับเฉพาะไฟล์ JPG. ขนาดไม่เกิน 4 MB)
  - 1. รูปถ่ายสี (สวมชุดสุภาพ เสื้อคอปก) ขนาด 1.5 นิ้ว หรือ 2 นิ้ว
  - 2. สำเนาวุฒิการศึกษา ถ่ายสำเนาด้านหน้า-ด้านหลัง
    - กรณีเปลี่ยนชื่อ นามสกุล ให้แนบสำเนาใบเปลี่ยนชื่อ นามสกุล หรือทะเบียนสมรส หรือ ทะเบียนหย่า (แล้วแต่กรณี)
    - 2.2 <u>กรณีใช้วุฒิต่างประเทศสมัครเรียน</u>
      - 2.2.1 ต้องผ่านการทดสอบภาษาไทยก่อนจึงจะสมัครได้ (กรณีเป็นชาวต่างชาติ)
      - 2.2.2 สำเนาหนังสือเดินทาง (passport) พร้อมใบแปลเป็นภาษาไทย
      - 2.2.3 สำเนาแปลวุฒิการศึกษาเป็นภาษาอังกฤษ (กรณีวุฒิการศึกษาเป็นภาษาอื่น)
        เย็บติดกับวุฒิการศึกษา
      - 2.2.4 สำเนาใบเทียบระดับความรู้ เย็บติดกับวุฒิการศึกษา
        - วุฒิระดับอนุปริญญาหรือเทียบเท่าขึ้นไป ติดต่อขอเทียบระดับความรู้
          ที่กระทรวงการอุดมศึกษาวิทยาศาสตร์ วิจัยและนวัตกรรม (อว.)
        - วุฒิระดับมัธยมศึกษาตอนปลาย หรือเทียบเท่า ให้เทียบระดับความรู้ตามประกาศ มหาวิทยาลัยรามคำแหง เรื่อง หลักเกณฑ์การเทียบระดับความรู้วุฒิการศึกษา ต่างประเทศ
        - วุฒิระดับมัธยมศึกษาตอนต้น หรือเทียบเท่า ติดต่อขอเทียบระดับความรู้
          ที่สำนักงานคณะกรรมการการศึกษาขั้นพื้นฐาน กระทรวงศึกษาธิการ
      - \*\*\* ทั้งนี้ให้ดำเนินการติดต่อขอเทียบระดับความรู้ ให้เรียบร้อยก่อนการสมัครเรียน
        - 2.2.5 แบบยินยอมเปิดเผยข้อมูลทางการศึกษา (Authorization Form)
        - 2.2.6 แบบที่อยู่สถานศึกษาเดิม (School Address)

- สำเนาบัตรประจำตัวประชาชนหรือบัตรอื่นที่หน่วยงานราชการออกให้ (กรณีใช้คำนำหน้านามเป็น ยศ ให้แนบสำเนาบัตรข้าราชการหรือคำสั่งแต่งตั้งที่เป็น ยศ ปัจจุบัน)
- 2.4 กรณีเป็นพระภิกษุ สามเณร ให้ส่งสำเนาใบสุทธิ หน้า 2,3,4,5 หรือในกรณีที่ไม่มีใบสุทธิให้แนบใบรับรอง การอุปสมบทแทน

2.5 หลักฐานการชำระเงิน

## \*\*\* <u>กรณีที่สมัครเรียนแบบเทียบโอนหน่วยกิต ต้องรอให้คณะอนุมัติการเทียบโอนภายใน 3 วัน</u> <u>ทำการ แล้วจึงจะสามารถชำระเงินได้</u>

ขั้นตอนที่ 4 การชำระเงิน ค่าธรรมเนียมการศึกษา ค่าลงทะเบียนเรียน และค่าบำรุงการศึกษา ้ว**ิธีการชำระเงิน** : มหาวิทยาลัยกำหนดวิธีการชำระเงินค่าธรรมเนียมการสมักรและลงทะเบียนเรียน 4 วิธี ดังนี้ วิธีที่ 1 การชำระเงินโดยผ่านระบบการสแกน QR CODE (ทุกธนาคาร) (ผู้สมัครต้อง Capture หน้าจอที่ชำระเงินเรียบร้อยแล้วเก็บไว้เป็นหลักฐานการชำระเงิน) ้วิธีที่ 2 การชำระเงินโดยผ่านเคาน์เตอร์ของธนาคารไทยพาณิชย์ (ผู้สมัครจะต้องชำระค่าธรรมเนียมเพิ่ม10 บาท) ้วิธีที่ 3 การชำระเงินโดยใช้บัตรเครดิตของผู้สมัครหรือผู้ปกครอง (ผู้สมัครจะต้องชำระเงินก่าธรรมเนียม ุธนาการเพิ่มตามอัตราของบัตรเกรดิต) วิธีที่ 4 การชำระเงินโดยผ่านเคาน์เตอร์เซอร์วิส (Counter Service) 7-11 ทุกสาขา \*\*\* โดยผู้สมัครจะต้องชำระเงินภายใน 3 วันทำการ นับจากวันที่ลงทะเบียนเรียนไว้ ขั้นตอนที่ 5 ภายหลังจากการตรวจสอบความถูกต้องของเอกสารและข้อมูลการลงทะเบียนเรียนเรียบร้อยแล้ว ผู้สมัครจะต้องส่งเอกสารการสมัคร มาทางไปรษณีย์ไทย หรือบริษัทขนส่งของเอกชน กรณีจัดส่งทางไปรษณีย์ ถึง "หัวหน้าฝ่ายรับสมัครและแนะแนวการศึกษา" สำนักบริการทางวิชาการและทดสอบประเมินผล มหาวิทยาลัยรามกำแหง ตู้ ปณ. 1003 ปณฝ. รามคำแหง กรุงเทพ ๆ 10241 กรณีจัดส่ง บริษัท ขนส่งเอกชน ถึง "หัวหน้าฝ่ายรับสมัครและแนะแนวการศึกษา" สำนักบริการทางวิชาการและทคสอบประเมินผล (สวป. ชั้น 3) มหาวิทยาลัยรามคำแหง แขวงหัวหมาก เขตบางกะปี กทม. 10240 โทร 02-3108623 (โดยผู้สมัครจะต้องส่งเอกสารทางไปรษณีย์ภายใน 5 วันทำการ นับจากตรวจสอบความถูกต้องเรียบร้อย) <u>ประกอบด้วย</u> 1. ใบสมัครและใบขึ้นทะเบียนเป็นนักศึกษา (ม.ร.2) พร้อมติดรูปถ่ายสี (สวมชุดสุภาพ) ขนาด 1.5 นิ้ว หรือ 2 นิ้วพร้อมลงชื่อผู้สมักร จำนวน 1 ฉบับ 2. สำเนาวุฒิการศึกษาถ่ายสำเนาด้านหน้า – ด้านหลัง จำนวน 2 ฉบับ 2.1 กรณีเปลี่ยนชื่อ - นามสกุล ให้แนบสำเนาใบเปลี่ยนชื่อ - นามสกุล หรือทะเบียนสมรส หรือ ทะเบียนหย่า (แล้วแต่กรณี) จะต้องแนบเอกสารคังกล่าวด้วย จำนวน 2 ฉบับ 2.2 กรณีใช้วุฒิต่างประเทศสมัครเรียน 2.2.1 ต้องผ่านการทดสอบภาษาไทยก่อนจึงจะสมัครได้ (กรณีเป็นชาวต่างชาติ) 2.2.2 สำเนาหนังสือเดินทาง (passport) พร้อมใบแปลเป็นภาษาไทย

- 2.2.3 สำเนาแปลวุฒิการศึกษาเป็นภาษาอังกฤษ (กรณีวุฒิการศึกษาเป็นภาษาอื่น)จำนวน 2 ฉบับ เย็บติดกับวุฒิการศึกษา
- 2.2.4 สำเนาใบเทียบระดับความรู้ 2 ฉบับ เย็บติดกับวุฒิการศึกษา
  - วุฒิระดับอนุปริญญาหรือเทียบเท่าขึ้นไป ติดต่องอเทียบระดับความรู้ ที่กระทรวงการอุดมศึกษาวิทยาศาสตร์ วิจัยและนวัตกรรม (อว.)
  - วุฒิระดับมัธยมศึกษาตอนปลาย หรือเทียบเท่า ให้เทียบระดับความรู้ตามประกาศ มหาวิทยาลัยรามกำแหง เรื่อง หลักเกณฑ์การเทียบระดับความรู้วุฒิการศึกษาต่างประเทศ
  - วุฒิระดับมัธยมศึกษาตอนต้น หรือเทียบเท่า ติดต่อขอเทียบระดับความรู้ที่สำนักงาน คณะกรรมการการศึกษาขั้นพื้นฐาน กระทรวงศึกษาธิการ

### \*\*\* ทั้งนี้ให้ดำเนินการติดต่อขอเทียบระดับความรู้ ให้เรียบร้อยก่อนการสมัครเรียน

- 2.2.5 แบบยินขอมเปิดเผยข้อมูลทางการศึกษา (Authorization Form)
- 2.2.6 แบบที่อยู่สถานศึกษาเดิม (School Address)
- สำเนาบัตรประจำตัวประชาชนหรือบัตรอื่นที่หน่วยงานราชการออกให้ จำนวน 1 ฉบับ (กรณีใช้คำนำหน้านามเป็น ยศ ให้แนบสำเนาบัตรข้าราชการหรือคำสั่งแต่งตั้งที่เป็น ยศ ปัจจุบัน)
- กรณีเป็นพระภิกษุ สามเณร ให้ส่งสำเนาใบสุทธิ หน้า 2,3,4,5 หรือในกรณีที่ไม่มีใบสุทธิให้แนบ ใบรับรองการอุปสมบทแทน จำนวน 2 ฉบับ
- 2.5 หลักฐานการชำระเงิน จำนวน 1 ฉบับ
- 2.6 ใบรับรองแพทย์ จำนวน 1 ฉบับ (กรณีสมัคร PRE-DEGREE ไม่ต้องใช้)

# \*\*\*สำเนาเอกสารทุกฉบับให้ลงนามรับรองสำเนาถูกต้องและขนาด A4 เท่านั้น

- **ขั้นตอนที่ 6** เมื่อผู้สมัครมีสถานะเป็นนักศึกษาเรียบร้อยแล้ว ให้ดำเนินการ ดังนี้
  - ให้พิมพ์ใบเสร็จลงทะเบียนเรียน ในหน้าสถานะการสมัคร www.iregis2.ru.ac.th (โดยใช้ Username และ Password ที่ได้รับใน ขั้นตอนที่ 2) และ
  - ให้สมัคร ใช้ระบบ e-service ของมหาวิทยาลัยรามคำแหง ได้ที่ https://beta-e-service.ru.ac.th (สำหรับตรวจสอบข้อมูลต่าง ๆ ของนักศึกษา หรือพิมพ์ใบเสร็จลงทะเบียนเรียน)
  - ตรวจสอบรายชื่อรับบัตรประจำตัวนักศึกษา จาก http://regis.ru.ac.th/checkstudentcard ประมาณ 60 วัน (ทำการ) หลังจากได้รับรหัสประจำตัวนักศึกษาเรียบร้อยแล้ว ติดต่อขอรับบัตรประจำตัวนักศึกษาได้ที่ ธนาคารไทยพาณิชย์ สาขา มหาวิทยาลัยรามคำแหง (หัวหมาก) สถานที่ตั้ง อาคาร สวป.ชั้น 1 มหาวิทยาลัยรามคำแหง หัวหมาก บางกะปิ กรุงเทพฯ โทร 02-719-1250-3

วันทำการ (วันจันทร์ – วันศุกร์) เวลา 08.30 - 15.30 น.

(ปิดทำการ วันเสาร์ – วันอาทิตย์ และ วันหยุดนักขัตฤกษ์)

#### เอกสารที่ใช้ในการรับบัตรประจำตัวนักศึกษา (ห้ามรับแทนทุกกรณี)

- บัตรประจำตัวประชาชน ตัวจริง (ที่ไม่หมดอายุ) พร้อมสำเนาบัตรประชาชน จำนวน 1 ฉบับ
- 2. หลักฐานการลงทะเบียนเรียน (ใบเสร็จรับเงิน)

# <u>ตัวอย่างการตรวจสอบสถานะการสมัคร</u>

#### 🚯 สถานะการสมัคร

ขั้นตอนที่ผู้สมัดรต้องฟา เป็นนักศึกษามหาวิทยาลัยรามคำแหงเรียบร้อย 🕬

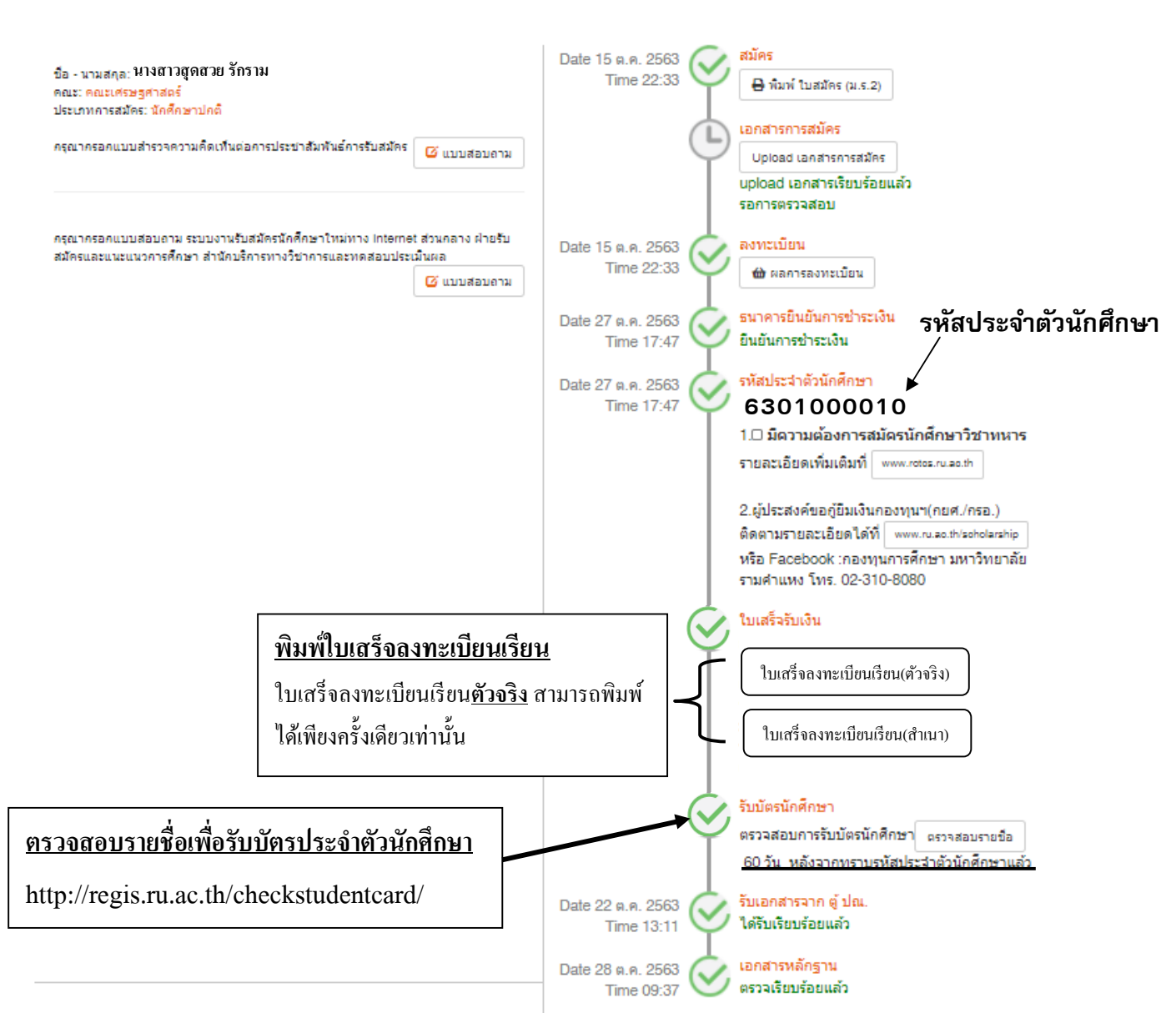

เมื่อได้รับใบเสร็จลงทะเบียนเรียนให้นักศึกษาสมัครเข้าใช้ระบบ e-service ของมหาวิทยาลัยรามคำแหงที่ https://beta-e-service.ru.ac.th/

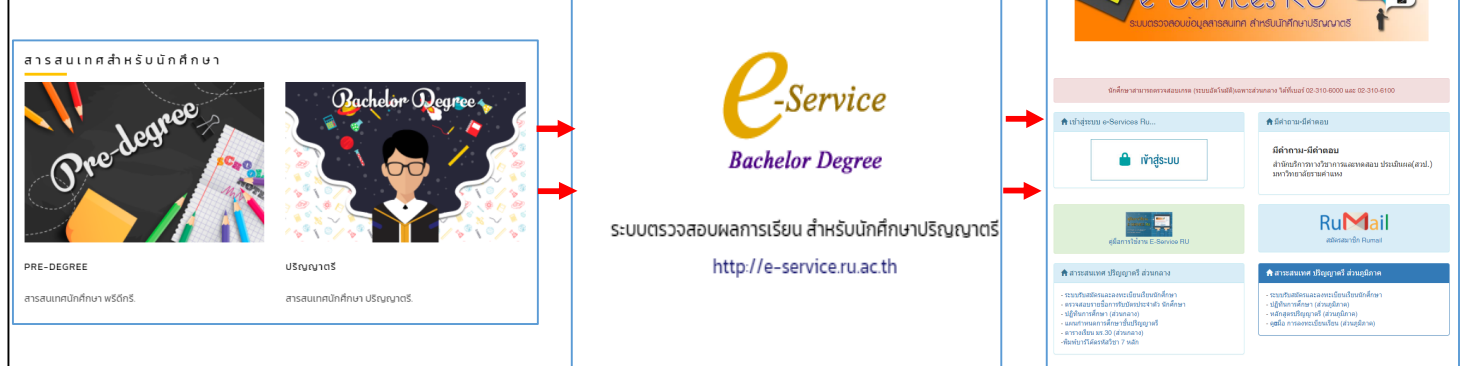